## 素点から観点別評価・評定への新学習指導要領対応一

1 はじめに

学習指導要領が変わり、観点別評価は4観点から3観点になりました。これにより5段階評定への総括 も3観点からの総括に変わります。3観点からの5段階評定への総括については各校で工夫が行われて いるのではないでしょうか。

「素点(評価データ)から観点別評価へ」、「観点別評価から評定へ」についてオートマチックにできる ようエクセル・シートを作りました。その使い方を紹介します。

#### 2 観点別評価から評定への基本的な考え方

観点別評価3段階をAaBbCcの6段階に分けます。連絡票や学習指導要録には、AもaもAと表記します。B・Cも同様です。AaBbCcにそれぞれ得点を与え、3観点の得点合計から評定への総括をします。

3観点から評定への総括においては、観点別の重み付けは行いません。

#### ○観点別6段階得点

|  | A:6点 | я a:5,4 | 点 B:4개 | 点 b:3. | 点 C:2д | 点 c:1点 |
|--|------|---------|--------|--------|--------|--------|
|--|------|---------|--------|--------|--------|--------|

| 観点別評価 | 6段階<br>観点別評価 | 得点 |  |  |
|-------|--------------|----|--|--|
| Δ     | А            | 6  |  |  |
| A     | a            | 5  |  |  |
| D     | В            | 4  |  |  |
| D     | b            | 3  |  |  |
| C     | С            | 2  |  |  |
| C     | С            | 1  |  |  |

○観点別6段階得点合計から評定への総括

得点合計から次のように評定へ総括します。得点合計のカッティング・ポイントは変更可能です。

基礎データの入力

知識・技能の素点等の入力

- 1 -

| 観点別6段階得点か<br>ら評定への総括 | 評定 |
|----------------------|----|
| 3点~4点                | 1  |
| 5点~7点                | 2  |
| 8~13点                | 3  |
| 14~16点               | 4  |
| 17~18点               | 5  |

#### 3 エクセルの操作手順

次の手順で進めます。

- ①「基礎データ」シート
- ②「知識技能」シート
- ③「思考判断表現」シート
- ④「態度」シート
- ⑤「CP」シート
- ⑥「評価一覧」

### ⑦連絡票

思考・判断・表現の素点等の入力 態度の素点等の入力 カッティング・ポイントの変更(必要に応じて変更する) 観点別評価の一覧表が表示される。必要に応じて印刷する。 観点別評価と評定が一覧表となって表示される。

# 必要に応じて印刷する。 連絡票へのデータに活用できる。

- 4 各エクセル・シートの入力について
- (1) 「基礎データ」シート

|    | A      | В   | С       | D              | E        | F      | G                | Н      | Ţ        | J  |
|----|--------|-----|---------|----------------|----------|--------|------------------|--------|----------|----|
| 1  |        |     |         |                |          |        |                  |        |          |    |
| 2  |        | 最大  | 人数      | 250            | 名        |        |                  |        |          |    |
| 3  |        | 知識  | ・<br>技能 | 2:知技 思考・       | 判断・表現    | 1:思表   | 主体的に <sup></sup> | 学習に取り  | 組む態度:    | 態度 |
| 4  |        | セル  | こ色か     | っいているとこに       | 入力する     |        |                  |        |          |    |
| 5  |        |     |         |                |          |        |                  |        |          |    |
| 6  |        | 実施3 | 年度      | 2021           | 年度       |        |                  |        |          |    |
| 7  |        | 実施  | 学期      | 1              | 学期       |        |                  |        |          |    |
| 8  |        | 実施  | 教科      | 理科             |          |        |                  |        |          |    |
| 9  |        |     |         |                |          |        |                  |        |          |    |
| 10 | No.    | 組   | 席       | 名前             |          |        |                  |        |          |    |
| 11 | 1      | 1   | 1       | あい             |          |        |                  |        |          |    |
| 12 | 2      |     |         |                |          |        |                  |        |          |    |
| 13 | 3      |     |         |                |          |        |                  |        |          |    |
| 14 | 4      |     |         |                |          |        |                  |        |          |    |
| 15 | 5      |     |         |                |          |        |                  |        |          |    |
| 16 | 6      |     |         |                |          |        |                  |        |          |    |
| 17 | 7      |     | 1000    |                |          |        |                  |        |          |    |
| 1  | )<br>F | 基础  | 楚データ    | / 連絡表   評価 - 5 | 覧   知識技f | 能 思考判断 | 断表現 態度           | E   CP | $(\div)$ |    |

○セルに色がついているところに入力します。

○実施年度、実施学期、実施教科、組、席、名前

(2)「知識技能」シート

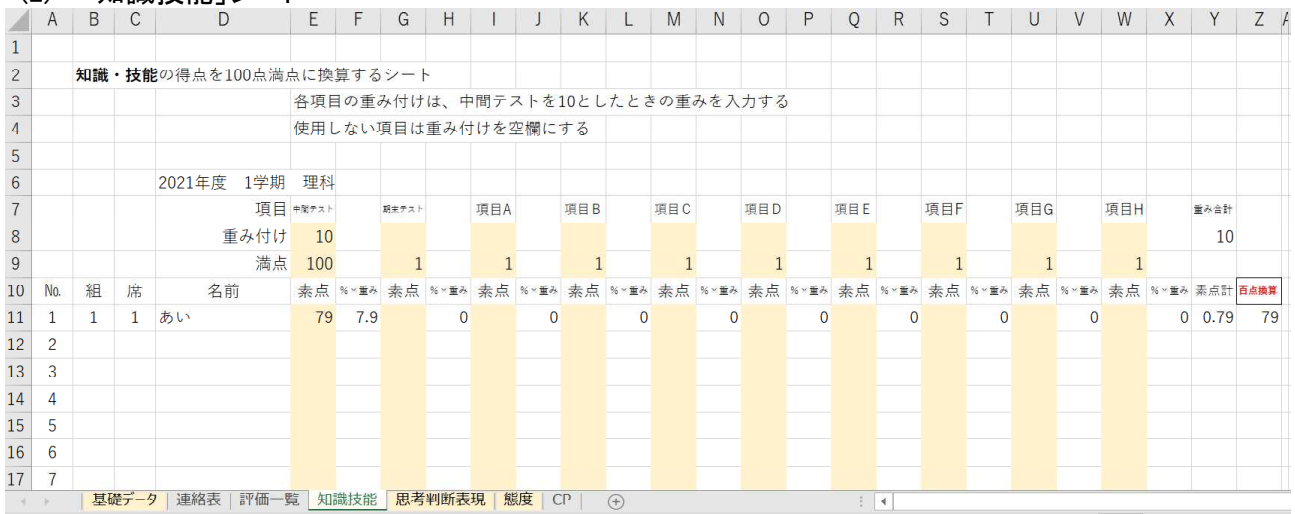

○評価データ項目、重み付け、何点満点か、各個人の素点を入力する。

- ○エクセルシートの「項目A」「項目B」には、「小テスト」、「レポート」、「授業中の取り組み」等の評価項 目を入れる。
- ○「各項目の重み付けは、中間テストを10としたときの重みを入力する。」とあるが、これにこだわらなく て良い。例えば、中間テストの重み付けに100と入力して、これに対する比重を各項目に入れても良い。
- ○重み付けには小数を使うことができる。(例:7.5)
- ○使用しない項目は重み付けを空欄にしておく。
- ○小テストなどは、小テストごとに素点を入力してもよいが、小テストの合計を入れるという方法もある。 これにより、項目数を減らすことができる。
- ○「満点」には、該当する項目が何点満点かを入力する。
- ○各個人の素点を入力すると、重み付けに基づいて、「知識・技能」の合計点数が100点換算で算出 される。この値が6段階観点別評価に反映される。

## (3)「思考判断表現」シート、「態度」シート

(2)「知識技能」シートと同様である。

| (4) | 「CP」シート |
|-----|---------|
|-----|---------|

| $\mathbb{Z}$ | A                                              | В      | С     | D                | E               | F | G  | Н  |  |  |
|--------------|------------------------------------------------|--------|-------|------------------|-----------------|---|----|----|--|--|
| 1            |                                                | 観点別評価  | Б     | <b>6</b> 段階      | 3段 <sup>階</sup> |   | 評定 |    |  |  |
| 2            |                                                | CP     | 観点の得点 | 観点評価             | 観点評価            |   | CP | 評定 |  |  |
| 3            |                                                | 0      | 1     | С                | С               |   | 3  | 1  |  |  |
| 4            |                                                | 20     | 2     | С                | С               |   | 5  | 2  |  |  |
| 5            |                                                | 40     | 3     | b                | В               |   | 8  | 3  |  |  |
| 6            |                                                | 60     | 4     | В                | В               |   | 14 | 4  |  |  |
| 7            |                                                | 80     | 5     | а                | Α               |   | 17 | 5  |  |  |
| 8            |                                                | 90     | 6     | А                | A               |   |    |    |  |  |
| 9            |                                                |        |       |                  |                 |   |    |    |  |  |
| 10           |                                                | CP:カッテ | ィング・オ | <sup>€</sup> イント |                 |   |    |    |  |  |
| 11           |                                                |        |       |                  |                 |   |    |    |  |  |
| 4            | ■ 基礎データ 連絡表   評価一覧   知識技能   思考判断表現   態度 CP (+) |        |       |                  |                 |   |    |    |  |  |

○観点別評価のカッティング・ポイント、評定のカッティング・ポイントを決めるシートである。

○「知識技能」シートでは、各生徒の「知識技能」の合計点数が100点換算で算出されている。この値に 基づいて、6段階観点別評価が算出される。

○例えば、図の場合、次のようになる。

0点以上20点未満の場合、観点の得点は1点、観点評価は「c」、連絡票では「C」となる。 20点以上40点未満の場合、観点の得点は2点、観点評価は「C」、連絡票では「C」となる。 40点以上60点未満の場合、観点の得点は3点、観点評価は「b」、連絡票では「B」となる。 60点以上80点未満の場合、観点の得点は4点、観点評価は「B」、連絡票では「B」となる。 80点以上90点未満の場合、観点の得点は5点、観点評価は「a」、連絡票では「A」となる。 90点以上の場合、 観点の得点は6点、観点評価は「A」、連絡票では「A」となる。

- 3 -

○「CP(カッティング・ポイント)」の値は変えることができる。該当のセルの数値を変更すれば良い。評定 についても同様である。

(6) 「評価一覧」シート

| 20 |     |   |     |            |      |      |      |      |      |      |      |      |      |      |      |      |      |    |
|----|-----|---|-----|------------|------|------|------|------|------|------|------|------|------|------|------|------|------|----|
| 9  |     |   |     | 2021年度 1学期 | 理科   |      | 6段階  | 3段階  |      |      | 6段階  | 3段階  |      |      | 6段階  | 3段階  |      |    |
| 10 | No. | 組 | 席   | 名前         | 知技素点 | 知技得点 | 知技評価 | 知技評価 | 思表   | 思判得点 | 思判評価 | 思判評価 | 態度   | 態度得点 | 態度評価 | 態度評価 | 観点合訂 | 評定 |
| 11 | 1   | 1 | 1   | あい         | 79.0 | 4    | В    | В    | 59.0 | 3    | b    | В    | 90.0 | 6    | А    | A    | 13   | 3  |
| 12 | 2   |   |     |            |      |      |      |      |      |      |      |      |      |      |      |      |      |    |
| 13 | 3   |   |     |            |      |      |      |      |      |      |      |      |      |      |      |      |      |    |
| 14 | 4   |   |     |            |      |      |      |      |      |      |      |      |      |      |      |      |      |    |
| 15 | 5   |   |     |            |      |      |      |      |      |      |      |      |      |      |      |      |      |    |
| 16 | 6   |   |     |            |      |      |      |      |      |      |      |      |      |      |      |      |      |    |
| 17 | 7   |   |     |            |      |      |      |      |      |      |      |      |      |      |      |      |      |    |
| 1  | - F | 基 | 楚デー | 9 連絡表 評価一號 | 覧 知識 | 技能   | 思考判問 | 断表現  | 態度(  | CP   | +    |      |      |      |      |      |      |    |

観点別の素点、得点、6段階評価、3段階評価、観点別得点の合計と評定の一覧表が表示される。 必要に応じて印刷する。

### (7) 「連絡票」シート

| 0  |                                      |   |   |            |    |    |    |    |    |
|----|--------------------------------------|---|---|------------|----|----|----|----|----|
| 9  |                                      |   |   | 2021年度 1学期 | 理科 |    |    |    |    |
| 10 | No.                                  | 組 | 席 | 名前         | 知技 | 思判 | 態度 | 評定 | 所見 |
| 11 | 1                                    | 1 | 1 | あい         | В  | В  | A  | 3  |    |
| 12 | 2                                    |   |   |            |    |    |    |    |    |
| 13 | 3                                    |   |   |            |    |    |    |    |    |
| 14 | 4                                    |   |   |            |    |    |    |    |    |
| 15 | 5                                    |   |   |            |    |    |    |    |    |
| 16 | 6                                    |   |   |            |    |    |    |    |    |
| 17 | 7                                    |   |   |            |    |    |    |    |    |
|    | ▲ 基礎データ 連絡表 評価一覧 知識技能 思考判断表現 態度 CP → |   |   |            |    |    |    |    |    |

3段階の観点別評価と評定が一覧表となって表示される。必要に応じて印刷する。 連絡票へのデータに活用することができる。その際、必要に応じて「所見」を利用するとよい。

5 おわりに

ぜひ、活用いただいて、変更すべき点をお伺いしたいものです。